How to access your email from an HISD Laptop.

- 1. Open up your Google Chrome browser.
- 2. On your homepage (<u>http://houstonisd.org/studentportal</u>) click on Office 365 circled below:

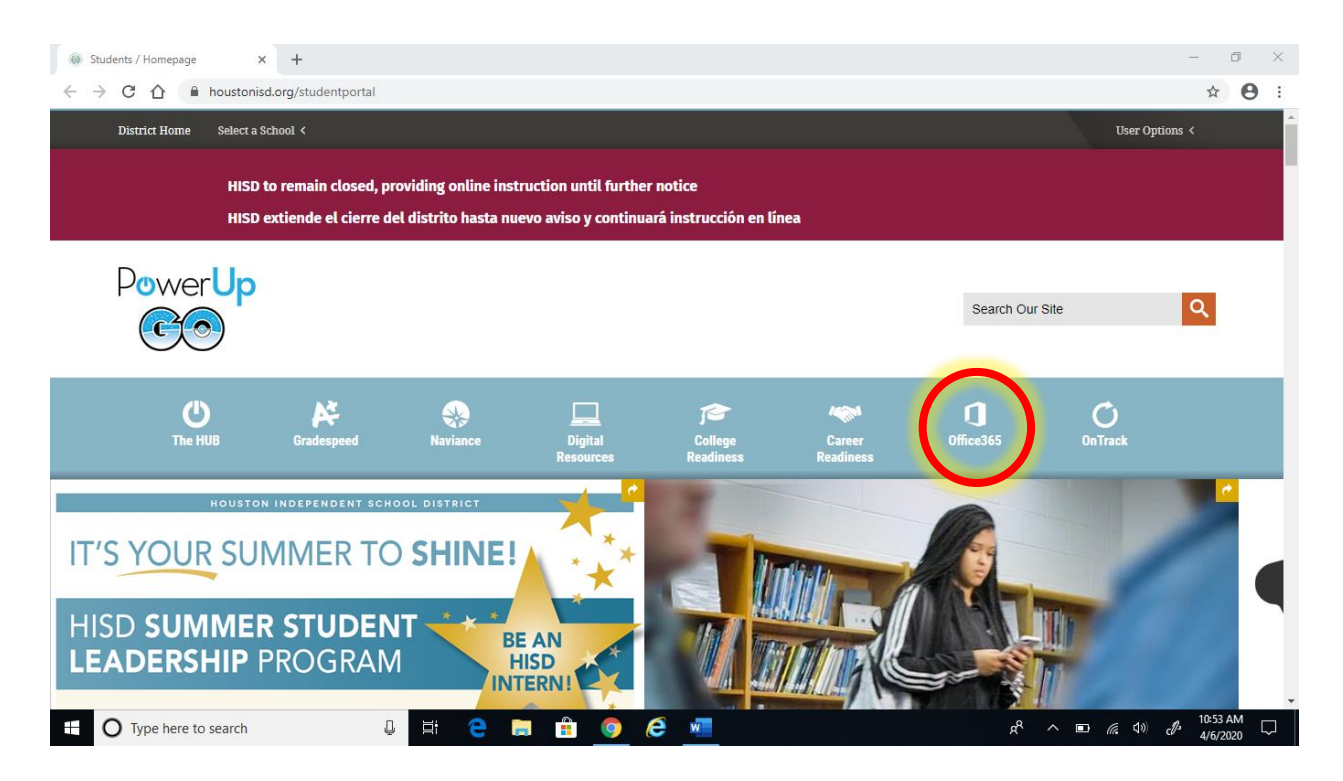

- 3. Put in your username (ex. Student\s1234567@online.houstonisd.org).
- 4. Put in your password (usually your birthdate in MMDDYYYY format).

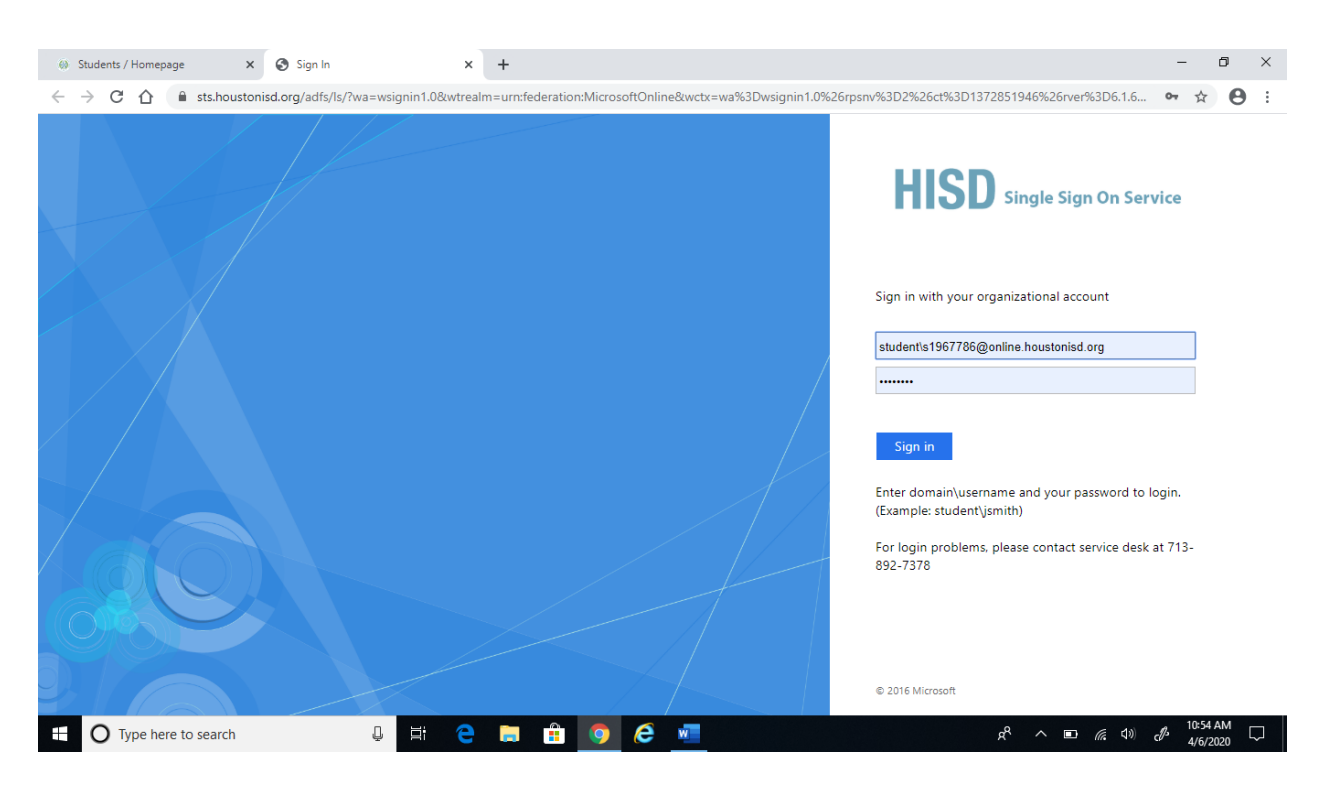

## 5. Click YES

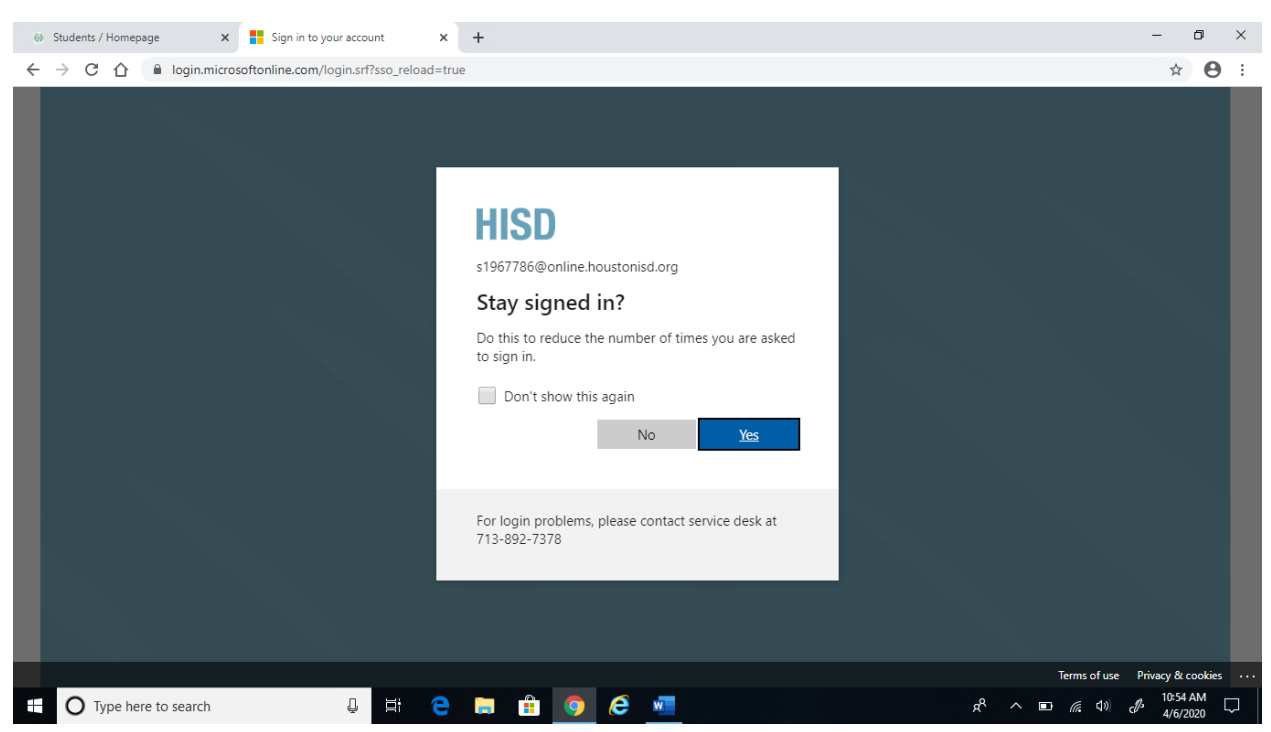

## 6. You can now access your email from the page below

| Students / Homepage  X  Microsoft Office Home                                                | e × +    |       |            |         |            |       |              | -                 | - 0 ×               |   |
|----------------------------------------------------------------------------------------------|----------|-------|------------|---------|------------|-------|--------------|-------------------|---------------------|---|
| $\leftarrow \rightarrow \mathbf{C} \ \mathbf{\hat{C}} \ \mathbf{\hat{C}} \ \mathbf{\hat{C}}$ |          |       |            |         |            |       |              | ⊕ Install         | ☆ 🖰 :               |   |
| III <b>HISD</b> Office 365                                                                   | 🔎 Search | ı     |            |         |            |       |              | Q @               | ? BJ                |   |
| Good morning,                                                                                |          |       |            |         |            |       | Ir           | stall Office \vee |                     | Î |
| + 💁 📥                                                                                        | w        | x     | •          | N       | 5          | цi    | s 📑          | $\rightarrow$     |                     | l |
| Start new Outlook OneDrive                                                                   | Word     | Excel | PowerPoint | OneNote | SharePoint | Teams | Sway         | All apps          |                     |   |
| Recent Pinned Shared with me                                                                 | Discover |       |            |         |            |       | T Upload and | oppen = v         |                     |   |
|                                                                                              |          |       |            |         |            |       |              |                   | dback               | • |
|                                                                                              |          |       |            |         |            |       |              |                   | 0:54 AM<br>4/6/2020 |   |

How to access your email from your personal laptop

- 1. Open your Google Chrome browser.
- 2. Go to www.houstonisd.org website.
- 3. Click myHISD -> Employee Email Office 365

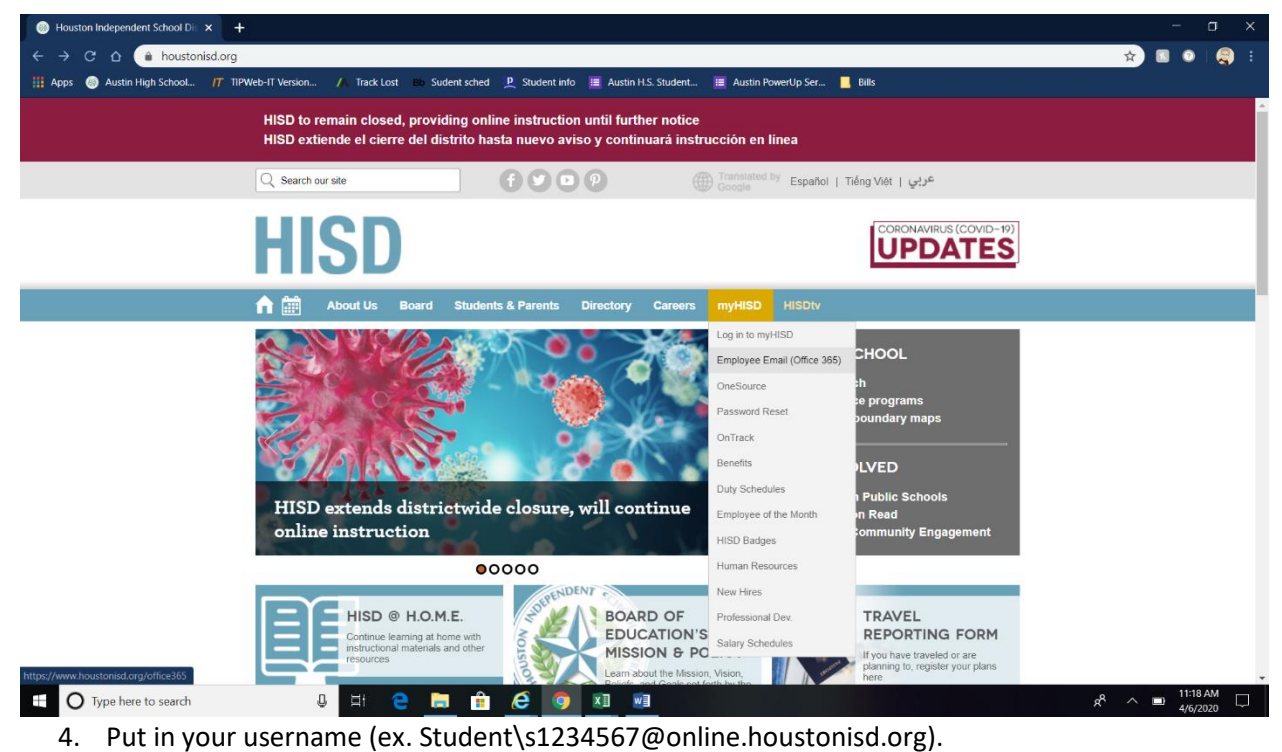

5. Put in your password (usually your birthdate in MMDDYYYY format).

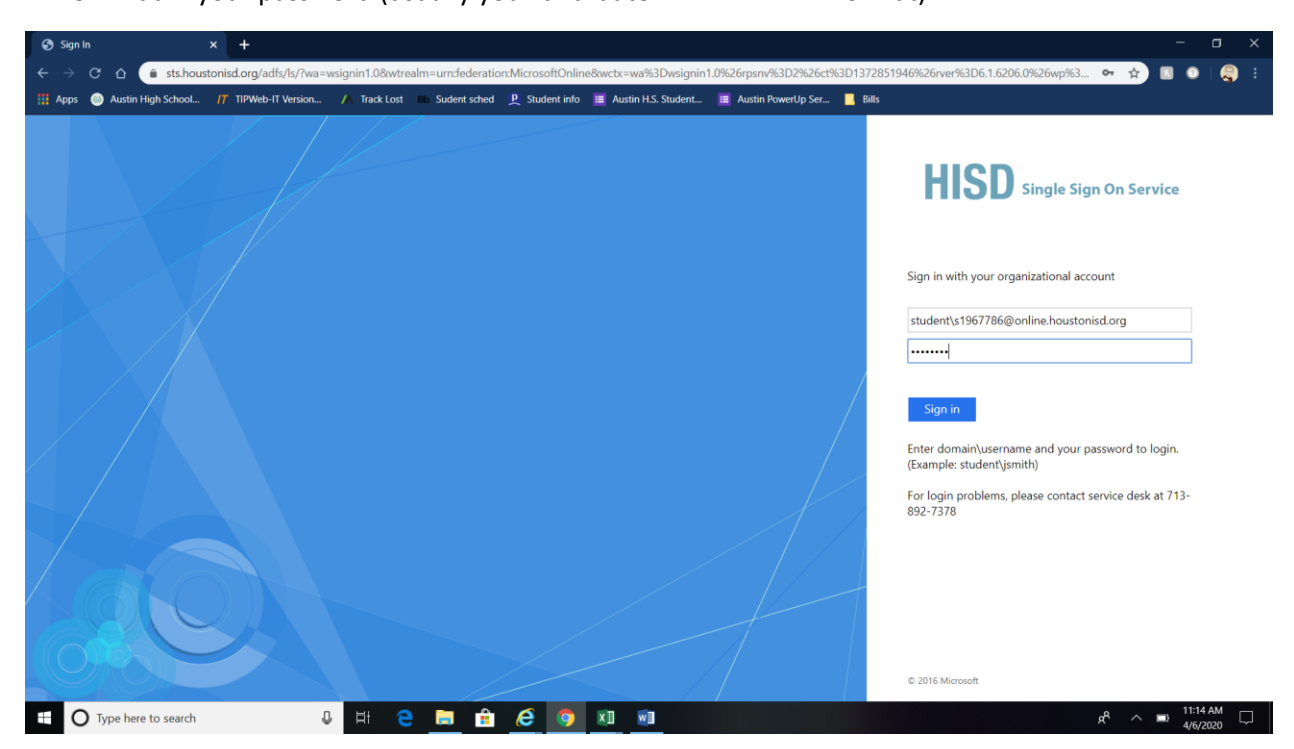

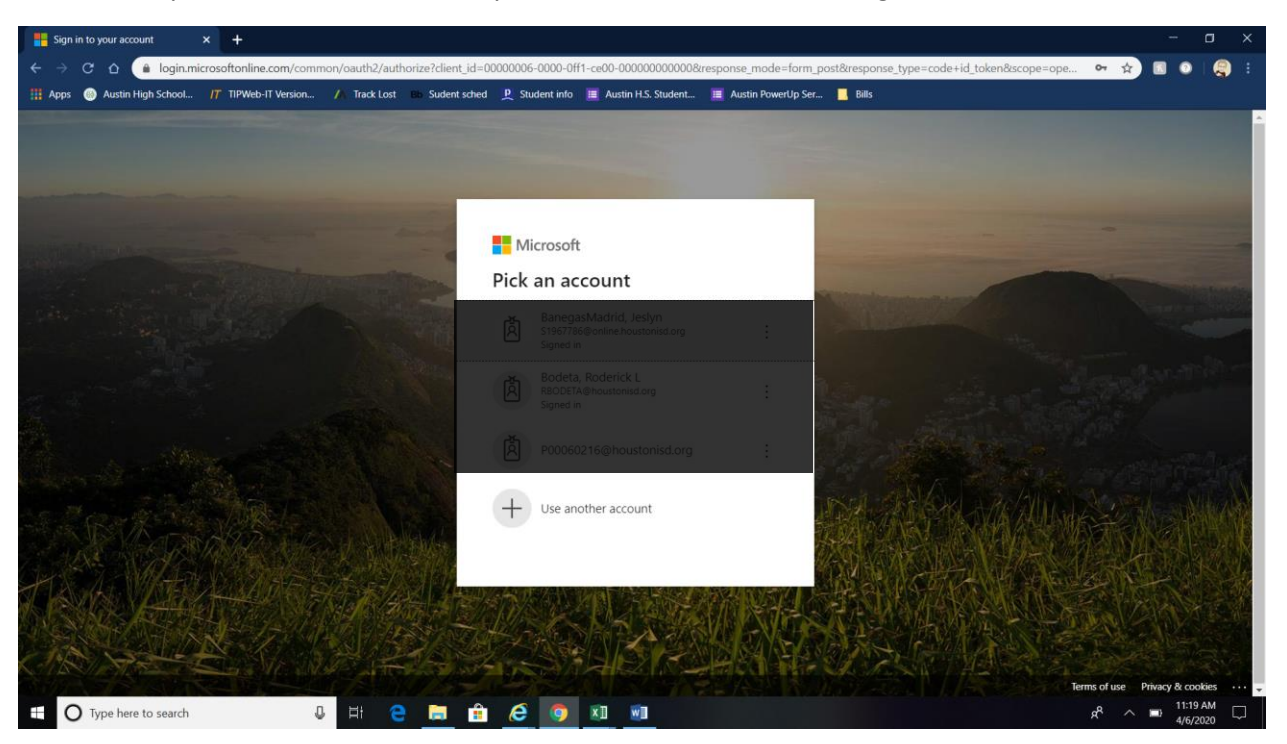

6. Pick your houstonisd account if you have more than one showing below:

7. Now you can check your email by clicking the Outlook below:

| () Microsoft Office Ho | ne × +                                                                                                    |                |                  |                   |                     |          |               |                |                  |                    |     | - | ٥ | × |
|------------------------|----------------------------------------------------------------------------------------------------|----------------|------------------|-------------------|---------------------|----------|---------------|----------------|------------------|--------------------|-----|---|---|---|
| ← → ♂ ☆                | office.com/?auth=2                                                                                                    |                |                  |                   |                     |          |               |                |                  |                    | ⊕ ☆ |   |   | 1 |
| 🚻 Apps 🛞 Austin H      | igh School // TIPWeb-IT Version                                                                                                    | / Track Lost B | Sudent sched     | P Student info    | Austin H.S. Student | 🔳 Austir | n PowerUp Ser | 📙 Bills        |                  |                    |     |   |   |   |
| IIII HISD              | Office 365                                                                                                    |                | ,∕⊃ si           | earch             |                     |          |               |                |                  |                    |     |   |   | ۲ |
|                        | Good morning<br>+ Course of the start new<br>Forms All appresented to the start appresented to the start appresented to the sta | OneDrive       | <b>W</b><br>Word | <b>X</b><br>Excel | PowerPoint          | OneNote  | SharePoint    | <b>ti</b> eams | Lass<br>Notebook | sstall Office \vee |     |   |   | • |
| I Type here            | to s                                                                                                    |                |                  |                   |                     |          |               |                |                  |                    |     |   |   |   |